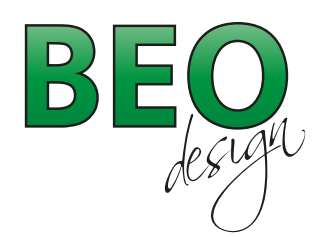

www.beo-design.ch info@beo-design.ch

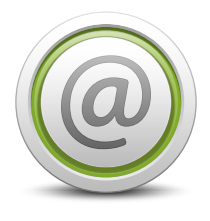

# **E-Mail Konfigurationen**

| 1. | Outlook Express                     | 1  |
|----|-------------------------------------|----|
| 2. | Outlook 2010                        | 5  |
| 3. | Windows Live Mail                   | 8  |
| 4. | Apple Mail                          | 11 |
| 5. | Iphone/Ipad                         | 15 |
| 6. | Beschreibung des Posteingangservers |    |

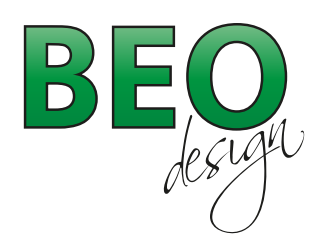

www.beo-design.ch info@beo-design.ch

## Mailkonto einrichten unter Outlook Express

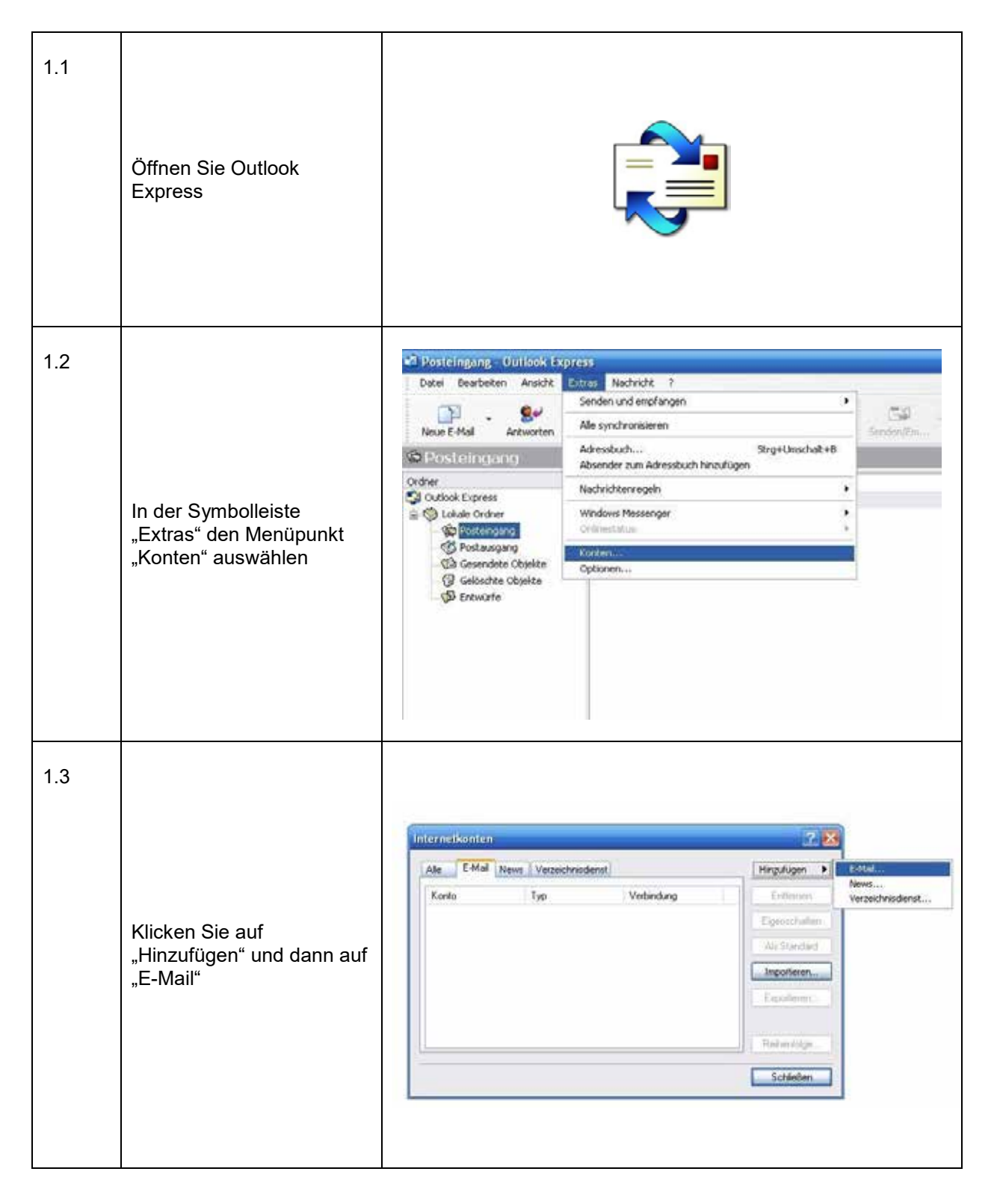

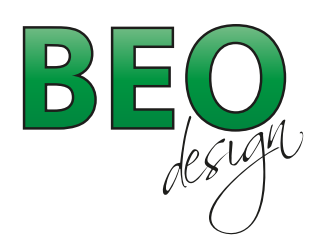

| 1 / |                                                                                                    | Assistent für den Internetzugang                                                                                                    |
|-----|----------------------------------------------------------------------------------------------------|----------------------------------------------------------------------------------------------------|
| 1.4 |                                                                                                    | Name                                                                                                    |
|     | Im Feld "Angezeigter<br>Name" geben Sie Ihren<br>Namen ein (dieser Name<br>wird dem Empfänger beim<br>Empfang der Nachricht<br>angezeigt).<br>Nach Eingabe auf Weiter"<br>klicken. | Wenn Sie eine Nachricht senden, erscheint Ihr Name in der Nachricht im Feld "Von"<br>Geben Sie Ihren Namen zo ein, wie er angezeigt werden zoll<br>Angezeigter Name: Hans Muster<br>Beispeil Jens Mander |
|     |                                                                                                    | (Zacie) Weitera Abbrechen                                                                                                    |
| 15  |                                                                                                    | Assistent für den Internetzugang                                                                                                    |
|     |                                                                                                    | Internet-E-Mail-Adiesse                                                                                                    |
|     | Im Feld "E-Mail-Adresse"<br>geben Sie bitte Ihre E-<br>Mail-Adresse gemäss<br>Datenblatt ein.<br>Nach Eingabe auf<br>"Weiter" klicken.                                             | An Sie gerichtete E-Mail-Nachrichten werden an Ihre E-Mail-Adresse geleitet.<br>E-Mail-Adresse: hons muster@spendintemet.ch<br>Deispiet.Jemand@microsoft.com                                             |
|     |                                                                                                    | <zurick weiter=""> Abbrechen</zurick>                                                                                                    |
| 1.6 |                                                                                                    | Assistent für den Internetzugang                                                                                                    |
|     | Bei Posteingangs- und<br>Postausgangsserver<br>geben Sie jeweils<br>"scripto.ssl.hosttech.eu"<br>ein.<br>Nach Eingabe auf<br>"Weiter" klicken.                                     | Namen der E-Mail Server                                                                                                    |
|     |                                                                                                    | <zunick weiter=""> Abbrechen</zunick>                                                                                                    |

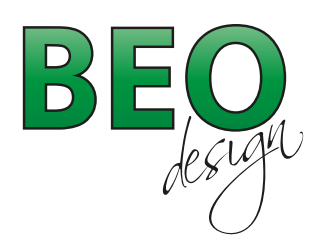

|     |                                                                               | Assistent für den Internetzugang                                                                                                    |
|-----|-------------------------------------------------------------------------------|----------------------------------------------------------------------------------------------------|
| 1.7 |                                                                               | Internet E-Mail Anmeldung                                                                                                    |
|     |                                                                               | Geben Sie den Kontonamen und das Kennwort ein, die Sie von Ihrem                                                                                                    |
|     | Geben Sie Kontoname<br>und Kennwort gemäss                                    | Kontoname: hans muster@speedintemet.ch                                                                                                    |
|     | Nach Eingabe auf<br>"Weiter" klicken.                                         | Kennwort:                                                                                                    |
|     |                                                                               | Zugiff auf das E-Mail-Konto unterstützt, aktivieren Sie das Kontrolikästohen<br>"Anmeldung duich gesicherte Kenswortauthentilizierung (SPA)".                           |
|     |                                                                               | <zuruck, weter=""> Abbrechen</zuruck,>                                                                                                    |
| 18  |                                                                               | Assistent für den Internetzugang                                                                                                    |
| 1.0 |                                                                               | Installation beendet                                                                                                    |
|     |                                                                               | Alle Informationen zur Einrichtung des gewänschten Kontos wurden vollständig<br>eingegeben.<br>Um diese Einstellungen zu speichem, klicken Sie auf<br>"Fettig stellen". |
|     | Zum Abschliessen auf<br>"Fertig stellen" klicken.                             |                                                                                                    |
|     |                                                                               | < Zunück, Ferig stellen Abbrechen                                                                                                    |
| 1.9 |                                                                               | Internetkonten ? 🔀                                                                                                    |
|     |                                                                               | Alle E-Mail News Verzeichnisdienst Hinzufügen                                                                                                    |
|     | Das neu eingerichtete E-<br>Mailkonto erscheint nun in<br>der Kontoübersicht. | Konto     Typ     Verbindung       Imail speedinternet.ch     E-Mail (Standard)     Alle verfügbaren       Alle Standard     Alle verfügbaren                           |
|     | Markieren Sie das Konto<br>und klicken Sie auf<br>"Eigenschaften"             | Exportieren Exportieren Reihenfolge                                                                                                    |
|     |                                                                               | Schließen                                                                                                    |
|     |                                                                               |                                                                                                    |

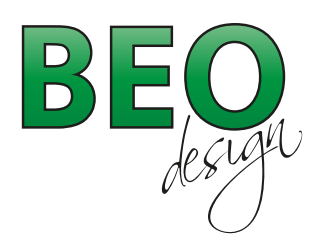

# www.beo-design.ch info@beo-design.ch

| 1.10 | Wechseln Sie zum<br>Register "Server" und<br>aktivieren das Häkchen<br>bei "Server erfordert<br>Authentifizierung"<br>Klicken Sie anschliessend<br>auf "Einstellungen " | Imail.speedinternet.ch Eigenschaften         Allgemein         Server         Verbindung         Serverinformationer:         Posteingangsserver ist ein         Posteingang (POP3):         Scripto.ssl.hosttech.eu         Posteingangsserver         Kontoname:         hans.muster@speedinternet.ch         Kennwort:         Image:         Anmeldung durch gesicherte Kennwortauthentifizierung         Postausgangsserver         Image:         OK         Abbrechen         Übernehmen |
|------|----------------------------------------------------------------------------------------------------|----------------------------------------------------------------------------------------------------|
| 1.11 | Aktivieren Sie die Option<br>"Gleiche Einstellungen<br>wie für den<br>Posteingagsserver<br>verwenden"<br>Alle Fenster durch klicken<br>auf OK schliessen.               | Postausgangsserver       ? ? ? ? ? ? ? ? ? ? ? ? ? ? ? ? ? ? ?                                                                                                    |
| 1.12 | Die E-Mailadresse kann<br>nun verwendet werden.                                                                                                    |                                                                                                    |

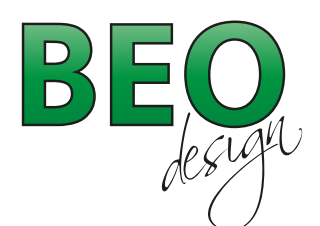

www.beo-design.ch info@beo-design.ch

### Mailkonto einrichten unter Outlook 2010

| 2.1 | Öffnen Sie Outlook                                                                                                    |                                                                                                    |
|-----|----------------------------------------------------------------------------------------------------|----------------------------------------------------------------------------------------------------|
|     |                                                                                                    | Chillock 2010                                                                                                    |
| 2.2 | Unter der Symbolleiste<br>"Datei \ Informationen"<br>klicken Sie auf "Konto<br>hinzufügen".                                                                                                    | Officer       Start       Senden/Emplangen       Ordner       Ansicht       Add/Brs         Malgen upreichen       Kontoinformationen       Image: Control of Control of Contro of Control of Control of Control of Contro of |
| 2.3 | Im Feld "Ihr Name" geben<br>Sie Ihren Namen ein<br>(dieser Name wird dem<br>Empfänger beim Empfang<br>der Nachricht angezeigt).<br>Im Feld E-Mailadresse und<br>Kennwort geben Sie die E-<br>Mailadresse sowie das<br>Kennwort gemäss Ihrem<br>Datenblatt ein.<br>Nach Eingabe auf "Weiter"<br>klicken. | Neues Konto hinzultigen         Konto automatisch carrichten         Nicken Sie auf Vieter, un eine Verbindung mit dem E-Mail-Server herzustellen und Dire Kontoenstellungen         ei E-Hail-Konto         Ihr Name:         Hans Master         Beispiel: Heike Molnar         E Mail-Adresse:         hans.master Øpperedinternet.dh         Beispiel: Heike Øportozo.com         Kennvort:         ****         Geben Sie das Kennvort ern, das Sie vons Internet/stenstarbeiter erhalten haben.         © Textnachrichten (SPIS)         © Servereinstellungen oder zusätzliche Servertypen manuell konfigurieres                                                                                                    |

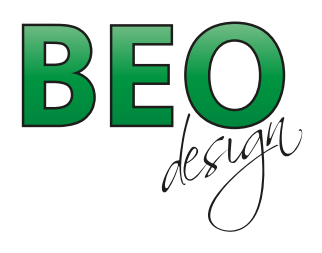

www.beo-design.ch info@beo-design.ch

|     |                                                                                                    | Neues Konto hinzulugen                                                                                                    |
|-----|----------------------------------------------------------------------------------------------------|----------------------------------------------------------------------------------------------------|
| 2.4 |                                                                                                    | Problem beim Herstellen der Verbindung mit dem Server.                                                                                                    |
|     |                                                                                                    | Kenfouration                                                                                                    |
|     | Wenn die Meldung<br>"Problem beim Herstellen<br>der Verbindung mit dem<br>Server" erscheint klicken<br>Sie auf "weiter".                                          | E stal Serverenstellungen werden konfiguret. Deser Vorgang kann einge Minuten dauern:                                                                                                    |
|     |                                                                                                    | < 2urick Weter > Abbrechen                                                                                                    |
|     |                                                                                                    | Yinging solved Some Series                                                                                                    |
| 2.5 |                                                                                                    | Problem beim Herstellen der Verbindung mit dem Server.                                                                                                    |
|     | Überprüfen Sie die E-<br>Mailadresse und aktivieren<br>Sie das Häkchen<br>"Servereinstellungen<br>manuell konfigurieren"<br>Nach Eingabe auf "Weiter"<br>klicken. | Konfiguration         E-Nal Serveranshikungen verden konfiguriert. Deser Vargang kann einge Miruten dauers:         V       Nach hansunsster@speedinternet.ch. Servereinstellungen suchen (unverschlüsselt)         An Server annelden (unverschlüsselt)         Uberprüfen Se der frögenden Einstellungen. Sie können bei Bedarf Änderungen vornehmen.         E-Hall Adresse:       Inns muster@speedinternet.ch         Beigneit: Intere Boentonss.com |
| 0.6 |                                                                                                    | Never Konto hinadiligen                                                                                                    |
| 2.0 |                                                                                                    | Dienst auswählen                                                                                                    |
|     | Aktivieren Sie die Position<br>"Internet-E-Mail"<br>Nach Eingabe auf "Weiter"<br>klicken.                                                                         |                                                                                                    |

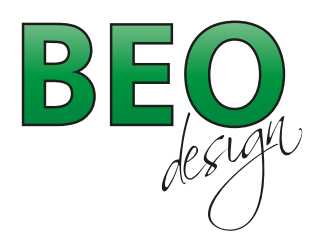

www.beo-design.ch info@beo-design.ch

| 2.7 | Benutzerinformationen:<br>Angezeigter Name und Ihre<br>E-Mailadresse.<br>Serverinformationen:<br>Kontotyp ist POP3,<br>Posteingangs- und<br>Postausgangsserver ist<br>scripto.ssl.hosttech.eu<br>Anmeldeinformationen<br>gemäss Ihrem Datenblatt<br>Nach Eingabe auf "Weitere | Neues Konto Initizifiqee         Initized - 1 Hail-Instellungen auf dees Seles and noog, dant the Konto noting fuktionert.         Ale finitielungen auf dees         Securitienteringenauf dees         Berlanz         Berlanz         Berlanz         Berlanze         Berlanze                                                                                                    |
|-----|----------------------------------------------------------------------------------------------------|----------------------------------------------------------------------------------------------------|
|     | Einstellungen" klicken.                                                                                                    | <2.rud. Vieter > Abbrechen                                                                                                    |
| 2.8 | "Der Postausgangsserver<br>erfordert Authentifizierung"<br>und "Gleiche Einstellungen<br>wie für Posteingangsserver<br>verwenden" aktivieren.<br>Anschliessend auf "OK"<br>klicken.                                                                                           | Internet-E-Mail-Einstellungen                                                                                                    |
| 2.9 | Klicken Sie auf "Weiter" und<br>schliessen alle noch<br>offenen Fenster.<br>Das E-Mailkonto kann nun<br>verwendet werden.                                                                                                    | Neuros Konto hnou/logen         Internet-1-1taf-Einstellungen         Internet-1-1taf-Einstellungen         Meinzerinformationen         Britaindernationen         Britaindernationen |
|     |                                                                                                    | CARACE INTERS ADDRESS                                                                                                    |

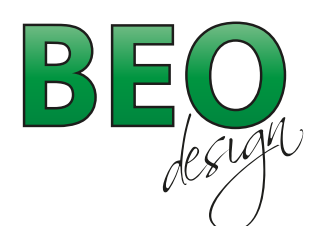

www.beo-design.ch info@beo-design.ch

### Mailkonto einrichten unter Windows Live Mail

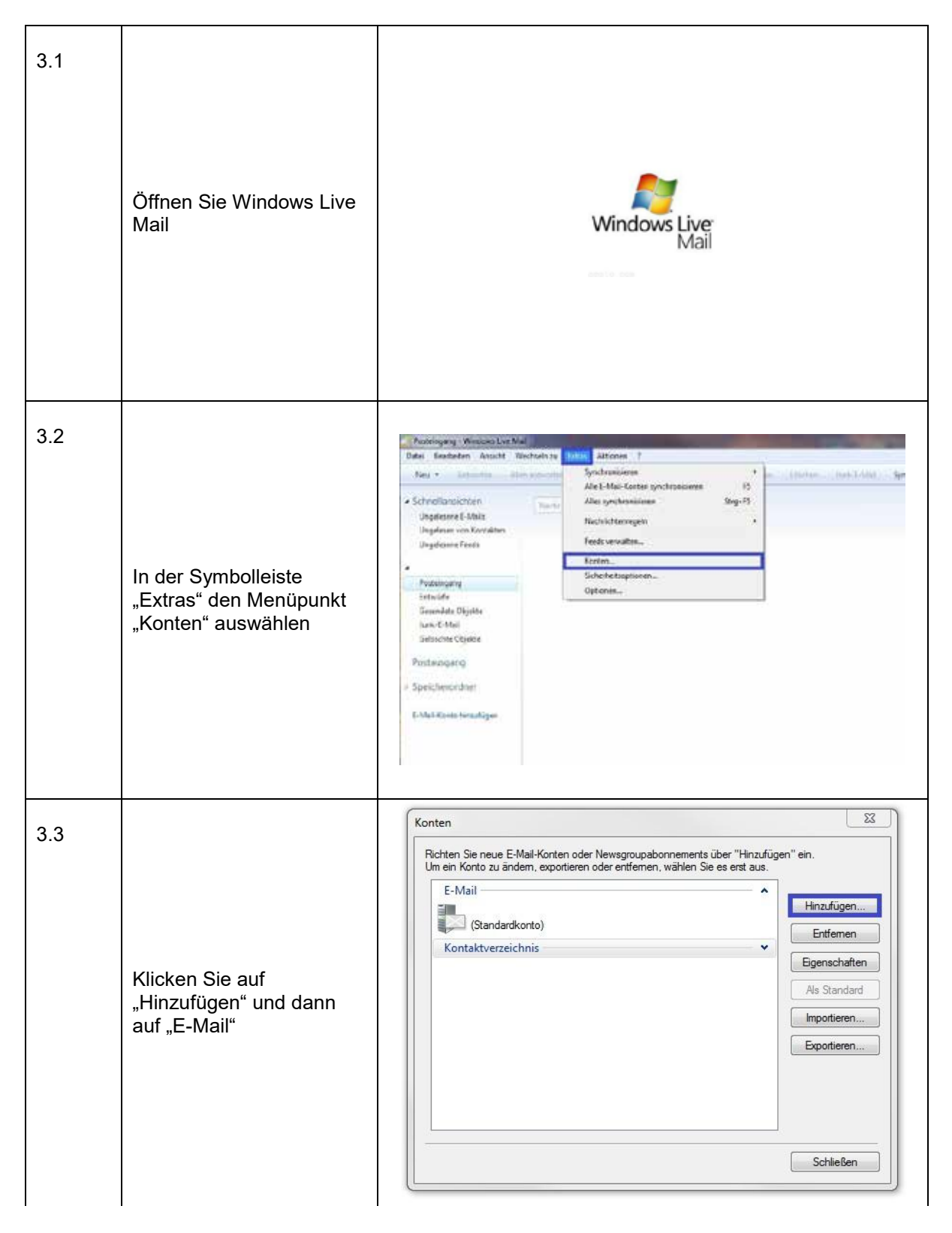

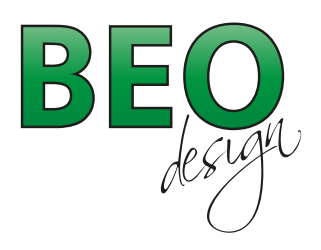

www.beo-design.ch info@beo-design.ch

| 3.4   | E-Mail-Konto markieren<br>und anschliessend auf<br>,Weiter" klicken.                                                                                                    | Konto heculuges<br>Kontotyp auswählen<br>Weichen Kontatig michten Se hinzüligen?<br>EMail Konte<br>Meningmickonto<br>Meningmickonto<br>Kontaktiverseichenkonto                                                                                                    |
|-------|----------------------------------------------------------------------------------------------------|----------------------------------------------------------------------------------------------------|
| 3.5   | Im Feld E-Mailadresse<br>und Kennwort geben Sie<br>die E-Mailadresse sowie<br>das Kennwort gemäss<br>Ihrem Datenblatt ein.<br>Im Feld "Anzeigename"<br>geben Sie Ihren Namen<br>ein (dieser Name wird<br>dem Empfänger beim<br>Empfang der Nachricht<br>angezeigt).<br>Nach Eingabe auf<br>"Weiter" klicken. | E-Mail-Konto hinzufügen  Geben Sie nachfolgend die informationen für Ihr E-Mail-Konto ein: E-Mail-Konto hinzufügen  E-Mail-Konto hinzufügen  E-Mail-Konto hinzufügen  E-Mail-Konto hinzufügen  E-Mail-Konto hinzufügen  E-Mail-Konto hinzufügen  Geben Sie nachfolgend die informationen für Ihr E-Mail-Konto ein:  E-Mail-Konto hinzufügen  F-Mail-Konto hinzufügen  Geben Sie nachfolgend die informationen für Ihr E-Mail-Konto ein:  E-Mail-Konto hinzufügen  Geben Sie nachfolgend die informationen für Ihr E-Mail-Konto ein:  E-Mail-Konto hinzufügen  F-Mail-Konto hinzufügen  F-Ma |
| 3.6 F | Bei Posteingangs- und<br>Postausgangsserver<br>geben Sie jeweils<br>"scripto.ssl.hosttech.eu"<br>ein.<br>Aktivieren Sie das<br>Häkchen bei<br>"Postausgangsserver<br>erfordert<br>Authentifizierung"<br>Port 110 und 25 oder 587<br>sind die Standardports für<br>Posteingang- und<br>Ausgangserver.         | E-Mail-Konto hinzufügen           Wolnde ich Informationen zum E-Mail-Server?           Informationen zum Posterigangsserver           Der Posteringangsserver ist           Posteringangsserver ist           Dieser Server erfordet eine sichere Verbindung (SSL)           Annelde ID falls diese von der E-Mail-Adresse abmeicht)           Dieser Server erfordet eine sichere Verbindung (SSL)           Annelde ID falls diese von der E-Mail-Adresse abmeicht)           Dieser Server erfordet eine sichere Verbindung (SSL)           Annelde ID falls diese von der E-Mail-Adresse abmeicht)           Dieser Server erfordet eine sichere Verbindung (SSL)           Annelde ID falls diese von der E-Mail-Adresse abmeicht)           Dieser Server erfordet eins sichere Verbindung (SSL)           Verbindung interver           Postausgangsserver           Postausgangsserver           Postausgangsserver           Postausgangsserver           Postausgangsserver           Postausgangsserver           Postausgangsserver erfordet Authertitierung           Weiter         Abbrechen                                                                                                    |

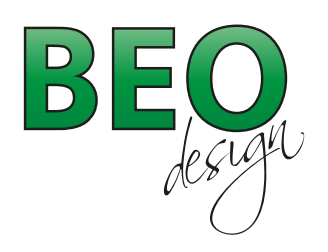

www.beo-design.ch info@beo-design.ch

| 3.7 | Durch klicken auf "Fertig<br>stellen" schliessen sie die<br>Einrichtung des E-Mail<br>Konto ab.                                     | I-Mail Konto himoritigen<br>De für das Einschten des Konce erforderlichen Homationen wurden volktindig<br>mispipiten<br>Deses Kons als Sandard E Mail Konto festingen<br>Fettg stallun Abrechen                                                                                                    |
|-----|----------------------------------------------------------------------------------------------------|----------------------------------------------------------------------------------------------------|
| 3.8 | Das neu eingerichtete E-<br>Mailkonto erscheint nun in<br>der Kontoübersicht.<br>Fenster durch klicken auf<br>"Schliessen" beenden. | Konten       33         Porten Saraue E-Mail Konten oder eriferen, wählen Se es ent aut.       Hnadigen* en.         I-Mail       Breadigen*         Spondeternet (vans muter)       Breenen         Stonderkorte)       Breenen         Konten       Breenen         Stonderkorte)       Breenen         Konten       Stonderkorte)         Stonderkorte)       Breenen         Stonderkorte)       Stonderkorte)         Stonderkorte)       Stonderkorte)         Stonderkorte) |
| 3.9 | Die E-Mailadresse kann<br>nun verwendet werden.                                                                                     |                                                                                                    |

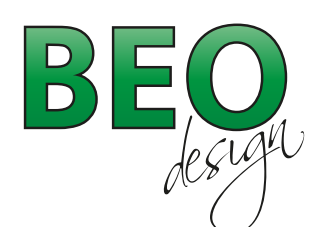

www.beo-design.ch info@beo-design.ch

#### Mailkonto einrichten unter Applemail

| 4.1 | Öffnen sie Applemail                                                                                                    |                                                                                                    |
|-----|----------------------------------------------------------------------------------------------------|----------------------------------------------------------------------------------------------------|
| 4.2 | Unter "Mail"<br>"Einstellungen"<br>"Accounts" auf<br>"Hinzufügen" klicken<br>Falls Sie Mail zum ersten<br>Mal starten erscheint<br>bereits der<br>Einrichtungsassistent.<br>Fahren Sie in diesem Fall<br>unter 3.4 weiter | <ul> <li>Mail Ablage Bearbeiten D</li> <li>Über Mail</li> <li>Über Mail</li> <li>Einstellungen 第,</li> <li>Dienste</li> <li>Mail ausblenden 新H<br/>Andere ausblenden で第H<br/>Alle einblenden</li> <li>Mail beenden 第Q</li> </ul>                                                                                                    |
| 4.3 | Im Register "Accounts"<br>klicken Sie auf das<br>"Pluszeichen" unten links<br>um ein neues Mailkonto<br>einzurichten.                                                                                                    | Accurs<br>Accurs<br>Accurs |

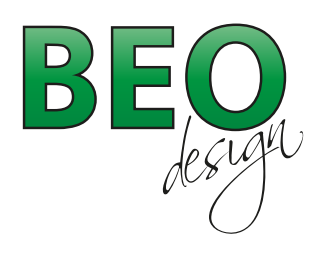

www.beo-design.ch info@beo-design.ch

| 4.4 | Im Feld "Vollständiger<br>Name" geben Sie Ihren<br>Namen ein (dieser Name<br>wird dem Empfänger<br>beim Empfang der<br>Nachricht angezeigt).<br>Im Feld E-Mailadresse<br>und Kennwort geben Sie<br>die E-Mailadresse sowie<br>das Kennwort gemäss<br>Ihrem Datenblatt ein.<br>Nach Eingabe auf<br>"Fortfahren" klicken. | Willkommen bei Mail         Sie werden durch die zum Einrichten ihres Mail-Accounts erforderlichen Schritte geführt.         Geben Sie zunächst folgende Informationen an:         Vollständiger Name:         Hans Muster         E-Mail-Adresse:         hans.muster@speedinternet.ch         Kennwort:         ••••                                                                                                    |
|-----|----------------------------------------------------------------------------------------------------|----------------------------------------------------------------------------------------------------|
| 4.5 | Servertyp ist<br>normalerweise ein POP3.<br>"Beschreibung" kann<br>beliebig gewählt werden<br>Server für eintreffende E-<br>Mails ist<br>"scripto.ssl.hosttech.eu"<br>Benutzername und<br>Kennwort gemäss<br>Datenblatte eingeben.<br>Nach Eingabe auf<br>"Fortfahren" klicken.                                         | Server für eintreffende E-Mails         Server für eintreffende E-Mails         Server eintreffende E-Mails |
| 4.6 | Wenn diese Meldung<br>erscheint "Manuell<br>konfigurieren" anklicken.                                                                                                    | Mail kann Ihr Passwort nicht sicher an den Server senden.<br>Sie können ohne ein sicheres Passwort fortfahren, wodurch ihr Passwort eventuell<br>gefahrdet wird. Oder Sie können ihren Account manuell einrichten.<br>Mochten Sie ohne ein sicheres Passwort fortfahren?<br>Manuell konfigurieren Abbrechen Fortfahren                                                                                                    |

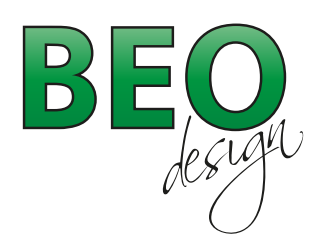

www.beo-design.ch info@beo-design.ch

| 4.7 | "SSL verwenden" nicht<br>aktivieren<br>Bei der Identifizierung die<br>Option "Kennwort"<br>auswählen.<br>Nach Eingabe auf<br>"Fortfahren" klicken.                                                                                                    | Willkommen bei Mall Sicherheit für eintreffende E-Mails Sicherheit für eintreffende E-Mails Sicherheit |
|-----|----------------------------------------------------------------------------------------------------|----------------------------------------------------------------------------------------------------|
|     |                                                                                                    | (?) (Abbrechen) (Fortfahren)                                                                                                    |
| 4.8 | "Beschreibung" kann beliebig<br>gewählt werden<br>Server für ausgehende E-<br>Mails ist<br>"scripto.ssl.hosttech.eu"<br>"Identifizierung verwenden"<br>aktivieren<br>Benutzername und Kennwort<br>gemäss Datenblatt eingeben.<br>Nach Eingabe auf<br>"Fortfahren" klicken. | Server für ausgehende E-Mails         Beschreibung:       Arbeitsmail         Server für ausgehende E-Mails:       Scripto.ssl.hostlech.eu         Identifizierung verwender       Image in dentifizierung verwender         Benutzername:       hans.muster@speedinterne         Kennwort:                                                                                                    |
| 4.9 | "SSL verwenden" nicht<br>aktivieren<br>Bei der Identifizierung die<br>Option "Kennwort"<br>auswählen.<br>Nach Eingabe auf<br>"Fortfahren" klicken.                                                                                                    | Wilkommen bei Mall         Sicherheit für ausgehende E-Mails         SSL verwenden         Identifizierung:         Kennwort         Identifizierung:         Kennwort                                                                                                    |

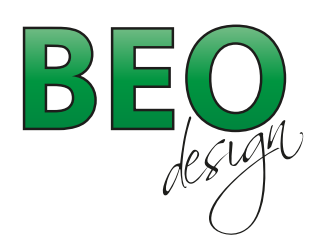

www.beo-design.ch info@beo-design.ch

| 4.10 |                                                                                                    |                                                                                                    |                                                                                                    |
|------|----------------------------------------------------------------------------------------------------|----------------------------------------------------------------------------------------------------|----------------------------------------------------------------------------------------------------|
|      | Überprüfen Sie die Angaben<br>in der Zusammenfassung<br>und schliessen die<br>Einrichtung des E-Mailkontos<br>durch klicken auf "Erstellen"<br>ab. | Account<br>Serve<br>Serve Serve<br>Serve Serve<br>Serve Serve<br>Serve Serve<br>Serve Serve<br>Serve Serve Serve<br>Serve Serve Serv | nt-Zusammenfassung<br>Account - Beschreibung: Hans Muster<br>Vollständiger Name: Hans Muster<br>Benutzername: hans.muster@speedintern<br>Benutzername: hans.muster@speedinternet.ch<br>SSL: deaktiviert<br>er für ausgehende E-Mails: mail.speedinternet.ch<br>SSL: deaktiviert                                                                                                    |
| 4.11 | Im Register "Erweitert" kann<br>der Standardport verwendet<br>werden.<br>Standardport Pop3=Port 110<br>Standardport SMTP= Port 587                 | Aligentian Accounts ess                                                                                                    | Accounts         Accounts         Accounts |

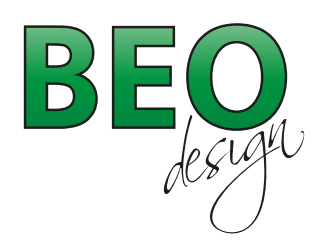

www.beo-design.ch info@beo-design.ch

| 1   |                                                          |                                                                                                    |
|-----|----------------------------------------------------------|----------------------------------------------------------------------------------------------------|
| 5.1 | Tippen Sie auf dem<br>Homedisplay auf<br>"Einstellungen" | ert. Storissoon (* 11:0)<br>Frankfurger<br>Telefor<br>Telefor |
| 5.2 | Tippen Sie auf "Mail,<br>Kontakte, Kalender"             | Image: Sevision of the second second sec                                                                                                    |
| 5.3 | Tippen Sie auf "Account<br>hinzufügen"                   | Image: Several Second Second Secon                                                                                                    |

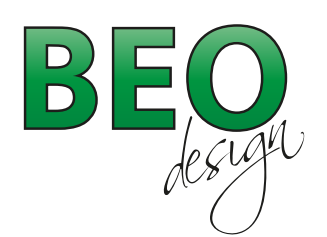

www.beo-design.ch info@beo-design.ch

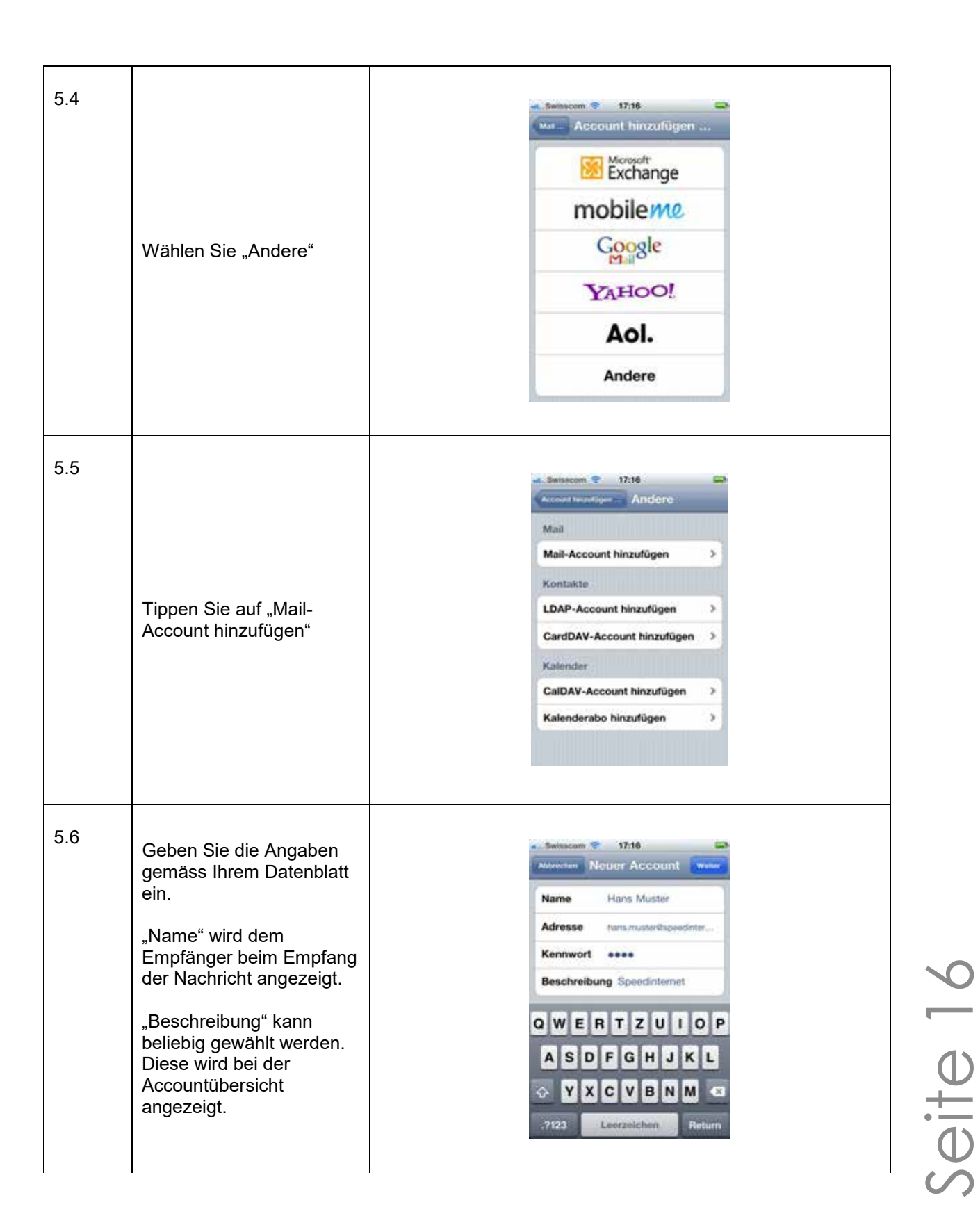

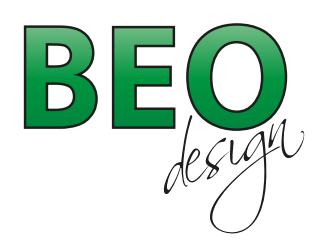

www.beo-design.ch info@beo-design.ch

| 5.7 | Wählen Sie POP als<br>Eingangsserver aus.                                                                                                    | Notice: Account     Name   Hans   Muster   Adresse   hans.mater@speedinter   Beschreibung   Speedinternet     1   2   3   4   5   6   7   8   ***   *   ***   *   ABC     Literzeichen     Return                                                                                                    |
|-----|----------------------------------------------------------------------------------------------------|----------------------------------------------------------------------------------------------------|
| 5.8 | Geben Sie die Daten für<br>eintreffende E-Mails<br>gemäss Ihrem Datenblatt<br>ein.<br>Hostname ist<br>"scripto.ssl.hosttech.eu"                                                 | Immunosity       17:18         Addreschen       Nouser Account         Server für eintreffende E-Mails         Hostname       scripto.ssl.hostlech.eu         Benutzername       hostler@speedin         Kennwort       ****         Q       W       E       T       Z       U       Q         Q       W       E       T       Z       U       Q         Q       W       E       T       Z       U       Q         Q       W       E       R       T       Z       Q         Q       W       E       R       T       Z       Q         Q       W       E       R       T       Z       Q         Q       W       E       R       T       Z       Q |
| 5.9 | Geben Sie bei den Daten<br>für ausgehende E-Mails<br>nur den Hostnamen ein.<br>Hostname ist<br>"scripto.ssl.hosttech.eu"<br>"Benutzername" und<br>"Kennwort" nicht<br>eingeben. | Server für ausgehende E-Mails   Hostname   scripto.asl.hostlech.eu   Benutzername   Optional     Kennwort     Optional     Q W E R T Z U I O P     A S D F G H J K L   Y X C V B N M     Y X C V B N M     Y 22     Literzeichen     Return                                                                                                    |

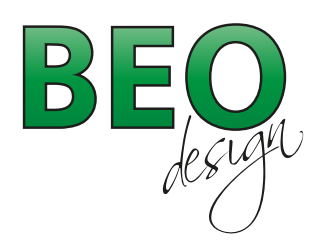

www.beo-design.ch info@beo-design.ch

| 5.10 | Erscheint nach der<br>Überprüfung "Verbindung<br>über SSL unmöglich"<br>tippen Sie auf "Ja".                                                                                                    | Swissom 17:18     Oberpruten  Beschreibung Speedinternet  Server für eintreffende E-Mails  Verbindung über SSL unmöglich  Möchten Sie versuchen, den Account ohne SSL einzurichten?  Ja Nein  Hostname mail.speedinternet.ch  Benutzername Onlienal  Kennwort Optional                                                                                                    |
|------|----------------------------------------------------------------------------------------------------|----------------------------------------------------------------------------------------------------|
| 5.11 | Erscheint nach der<br>Überprüfung erneut<br>"Verbindung über SSL<br>unmöglich" tippen Sie<br>erneut auf "Ja".                                                                                           | Investigation       17:21         Ubstrptifien         Beschreibung Speedintemet         Server für eintroffende E-Mails         Verbindung über SSL<br>unmöglich         Möchten Sie versuchen, den<br>Account ohne SSL einzwichten?         Ja       Nein         Hostname       mail:speedintemet.ch         Benutzername       Optional         Kennwort       Optional |
| 5.12 | Nach Speicherung der<br>Daten gelangen Sie in die<br>Accountübersicht.<br>Der neu eingerichtete<br>Account erscheint unter<br>"Accounts". Tippen Sie<br>diesen zur Überprüfung<br>der Einstellungen an. | Image: Sensecond @ 1721         Image: Mail, Kontakte, Ka         Accounts         Speedintemet         Mail         Exchange         Nail         Account hinzufügen         Datenabgleich         Push >         Mail         Anzeigen       Letzte 50 E-Mails >         Vorschau       2 Zeilen >         Mindesteebelitersiße       Mindesteebelitersiße                |

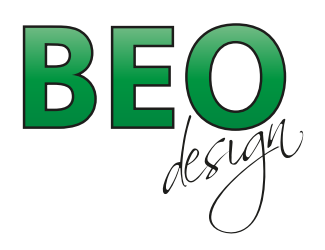

www.beo-design.ch info@beo-design.ch

| 5.13 | Überprüfen Sie die<br>Servereinstellungen für<br>eintreffende und<br>ausgehende E-Mails und<br>tippen Sie anschliessend<br>auf "Erweitert".                                                                           | Swisscom       17:22         Norochen       Account-Info         Server für eintreffende E-Mails         Hostname       scripto.ssl.hosttech.eu         Benutzername       hans.musterüspeedn         Kennwort       eeee         Server für ausgehende E-Mails         Smith       scripto.ssl.hosttech.eu         Erweitert       >         Account löschen       > |
|------|----------------------------------------------------------------------------------------------------|----------------------------------------------------------------------------------------------------|
| 5.14 | Stellen Sie die<br>Einstellungen für<br>eintreffende E-Mails<br>gemäss Ihren<br>Bedürfnissen ein.<br>Wählen Sie "Vom Server<br>löschen" "Niemals", wenn<br>Sie die E-Mails ebenfalls<br>auf Ihren PC laden<br>wollen. | Swisscom       17:22         Account who       Enveritent         Gelöschte E-Mails       Entfernen         Einstellungen für       eintroffende E-Mails         SSL verwenden       O         Authentifizierung       Kennwort >         Vom Server löschen       Niemals >         Server-Port       110                                                            |
| 5.15 | Sie können die E-Mails<br>über die App "Mail" nun<br>abfragen.                                                                                                    | HE SHISSCOOL OF 11:39<br>File File File File File File File File                                                                                                    |

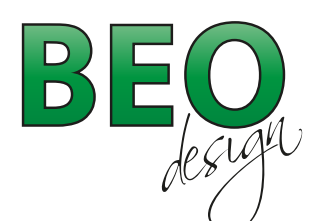

www.beo-design.ch info@beo-design.ch

- 6. Beschreibung des Posteingangsservers
  - POP3

Bei POP3 werden die Nachrichten direkt vom Server auf Ihren PC (lokal) geladen. Die Mails sind nach dem Abruf der Nachricht in Ihrem Posteingang gespeichert. Auf dem Server sind diese anschliessend nicht mehr vorhanden.

Vorteile:

- o Ihre Mailbox braucht wenig Speicherplatz auf dem Server da die Nachrichten lokal gespeichert werden.
- So haben Sie die E-Mails jederzeit lokal auf Ihrem Rechner und Sie haben auch ohne Internet-Verbindung (z.B. Unterhaltsarbeiten) Zugang zu Ihren E-Mails.
- o Sie können ein persönliches Backup Ihrer E-Mails erstellen.

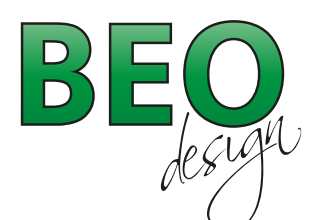

# Was bedeutet POP3 und IMAP und was sind die Unterschiede?

Wenn Sie eine E-Mail erhalten, wird dieses zuerst an Ihren Server geschickt und dort für Sie bereitgestellt. Wenn Sie Ihre E-Mails über unsere Webhostings senden und empfangen, können Sie aus zwei Übertragungsmethoden auswählen: POP3 und IMAP. Diese Einstellung bestimmt, über welches Protokoll Ihre E-Mails in Ihr E-Mailprogramm geladen werden.

# POP3

POP3 oder auch «Post Office Protokoll Version 3» ist das ältere Protokoll. Es holt die E-Mails vom Server ab und speichert diese lokal in Ihrem E-Mailprogramm. Sofern nicht explizit anders eingestellt, werden die E-Mails nach erfolgreicher Abholung vom Server gelöscht.

# IMAP

Das modernere IMAP oder auch «Internet Message Access Protokoll» lädt die E-Mails auf Ihren Computer, behält aber eine Kopie aller Nachrichten auf dem Server. Bei jeder neuen Verbindung werden neue E-Mails oder der Status der bereits gelesenen E-Mail synchronisiert.

# Welches Protokoll soll ich nun wählen?

Grundsätzlich stehen Ihnen beide Protokolle zur Auswahl.

**POP3** eignet sich eher, wenn nur eine Person von nur einem Computer die E-Mails abruft. **IMAP** spielt seine Stärken vor allem dann aus, wenn mehrere Personen dieselben E-Mails abrufen oder der Abruf von verschiedenen Orten (Büro, mobiles Gerät, Webmail etc.) erfolgt.

Wird eine E-Mail z.B. als gelesen markiert, ist dieser Zustand auf dem Server gespeichert und wird überall so angezeigt.

Möchten Sie mit IMAP auch ohne Internetverbindung auf Ihre E-Mails zugreifen, müssen Sie diese explizit herunterladen. Weiter ist zu beachten, dass die E-Mails auf Ihrem Server I hrem zur Verfügung stehenden Speicherplatz angerechnet werden.

# Was ist SMTP?

SMTP oder auch «Simple Mail Transfer Protokoll» ist ebenfalls ein Protokoll, wird aber im Unterschied zu POP3 und IMAP nicht zum Empfangen, sondern zum Senden von E-Mails benötigt wird. Damit werden also E-Mails von Ihrem Computer zu Ihrem Server übertragen und von dort aus weiter transportiert.

Bei Problemen mit der Konfiguration Ihres E-Mailprogramms, finden Sie in unserem Supportcenter bebilderte Anleitungen.